## Q: How to set two AC.Tops in WDS mode by 5GHz wireless?

A: We recommend please set your topology as Router <-wired->AC.Top1 (WDS) <-wireless-> AC.Top2 (WDS)

## **Before the Setting:**

- 1. Please upgrade the AC.TOP's firmware to V1.08
- 2. The <u>AP.TOP1 & AC.TOP2</u> need connect to different switch and notebook to avoid the network loop.
- 3. Before the setup, please reset the AC.TOP to default.

## Please refer the below steps for 5G WDS connection:

 Set each AC.TOP into different LAN IP address, but the same subnet. for example: 192.168.1.131 for <u>AC.TOP1</u> and 192.168.1.135 to AC.TOP 2

| <u></u>             |                                        |                     |               | WWW             | v.airlive.com) |
|---------------------|----------------------------------------|---------------------|---------------|-----------------|----------------|
| Air Live            |                                        | AC.TOP 11 A         | Wide Range C  | eiling Mount Po | E Access Point |
| Wizard   Wireless S | ystem Status ∣ Rebo                    | ot                  | -             |                 | Home / Logou   |
| LAN Interface Setup | LAN Interface Setu                     | qu                  |               |                 |                |
| VLAN                | IP Address Assignment                  | Static IP           |               |                 |                |
| Time Settings       | IP Address                             | 192.168.1.254       |               |                 |                |
| Password Settings   | IP Subnet Mask                         | 255.255.255.0       | 1             |                 |                |
| Management          | Default Gateway                        |                     |               |                 |                |
| Firmware Upgrade    | LAN-side DNS2                          |                     |               |                 |                |
| Configuration       | DHCP<br>DHCP Leased Time               | Disabled   One Hour |               |                 |                |
| Contigutation       | DHCP Client Range                      | 192.168.1.120 -     | 192.168.1.140 | Show Client     |                |
|                     | Static DHCP                            | Set Static DHCP     |               |                 |                |
|                     | DNS1                                   |                     |               |                 |                |
|                     | Domain Name                            | AC.TOP              |               |                 |                |
|                     | Enable AirLive IP Fin     Apply Cancel | nder Managemen      | t             |                 |                |

 Make sure the DHCP server of <u>AC.TOP1</u> and <u>AC.TOP2</u> is disabled.

| LAN Interface Setup | C LAN Interface Set   | ар<br>                                    |  |
|---------------------|-----------------------|-------------------------------------------|--|
| VLAN                | IP Address Assignment | Static IP 💌                               |  |
| 0.7                 | Device Name           | AC.TOP                                    |  |
| Ime Settings        | IP Address            | 192.168.0.199                             |  |
| Password Settings   | IP Subnet Mask        | 255.255.255.0                             |  |
| Management          | Default Gateway       |                                           |  |
|                     | LAN-side DNS1         |                                           |  |
| Firmware Upgrade    | LAN-side DNS2         |                                           |  |
| Configuration       | DHCP                  | Disabled •                                |  |
|                     | DHCP Leased Time      | One Hour 💌                                |  |
| Factory Default     | DHCP Client Range     | 192.168.1.120 - 192.168.1.140 Show Client |  |
|                     | Static DHCP           | Set Static DHCP                           |  |
|                     | DNS1                  |                                           |  |
|                     | DNS2                  |                                           |  |
|                     | Domain Name           | AC.TOP                                    |  |
|                     |                       |                                           |  |

- 3. Please set the 5GHz wireless mode to WDS repeater mode
- 4. The **Band** of the two *AC.TOPs* must be the same. If you set one as AC/A/N, please also set another one as AC/A/N.

| Wizard   Wireless   S | System   Status   Rel | boot                    |
|-----------------------|-----------------------|-------------------------|
| Wireless 2.4G         | Wireless 5G Sett      | ings                    |
| Wireless 5G           | Enable Wireless L     | AN Interface            |
|                       | Wireless Mode         | WDS Repeater 🐱          |
| Advanced Settings     | Band                  | 5 GHz (802.11 ac/a/n) 💙 |
| Access Control        | SSID                  | airlive-5G              |
| Site Survey           | Broadcast ESSID       | Enable 💌                |
|                       | Multiple SSID         | Setup                   |
| (@) WPS               | Auto Channal          | Epoble M                |

5. Set the same 5GHz channel of <u>AC.TOP1</u> and <u>AC.TOP2</u>

| Wizard   Wireless   S                                                                                                    | System   Status   Re                   | boot                                      |
|----------------------------------------------------------------------------------------------------|----------------------------------------|-------------------------------------------|
| Wireless 2.4G                                                                                                    | Wireless 5G Sett                       | ings                                      |
| Wireless 5G                                                                                                    | Enable Wireless L                      | AN Interface                              |
| Advanced Settings     Advanced Settings     Advanced Settings | Wireless Mode<br>Band                  | WDS Repeater 💙<br>5 GHz (802.11 ac/a/n) 💙 |
| Access Control                                                                                                    | SSID                                   | airlive-5G                                |
| Site Survey                                                                                                    | Broadcast ESSID                        | Enable 💌                                  |
| WPS                                                                                                    | Auto Channel                           | Disable 💌                                 |
| WLAN Schedule                                                                                                    | Channel                                | Ch 48, 5.24GHz 💌                          |
| RADIUS                                                                                                    | Channel Width<br>Wireless Client Limit | Auto 80/40/20 MHz 🗸                       |
|                                                                                                    | Security                               | Setup                                     |
|                                                                                                    | Data Rate                              | Auto 💌                                    |
|                                                                                                    | RF Power                               | 100 % 💌                                   |
|                                                                                                    | WDS                                    | Setup                                     |

6. Set the same encryption and key for <u>AC.TOP1</u> and <u>AC.TOP2</u>

| Wireless 5G       | Enable Wireless L     | AN Interface            |
|-------------------|-----------------------|-------------------------|
|                   | Wireless Mode         | WDS Repeater 💌          |
| Advanced Settings | Band                  | 5 GHz (802.11 ac/a/n) 💌 |
| Access Control    | SSID                  | airlive-5G              |
|                   | Broadcast ESSID       | Enable 💌                |
| Site Survey       | Multiple SSID         | Setup                   |
| WPS               | Auto Channel          | Disable 💌               |
| WLAN Schedule     | Channel               | Ch 48, 5.24GHz 💌        |
|                   | Channel Width         | Auto 80/40/20 MHz 💌     |
| RADIUS            | Wireless Client Limit | 50 💌                    |
|                   | Security              | Setup                   |
|                   | Data Rate             | Auto 💌                  |
|                   | RF Power              | 100 % 💌                 |
|                   | WDS                   | Setup                   |

We recommend please disable the WDS encryption

| SGHz Security                                            |                                                                                                    |
|----------------------------------------------------------|----------------------------------------------------------------------------------------------------|
| This page allows you setup<br>Keys could prevent any una | the wireless security. Turn on WEP or WPA by using Encryption uthorized access to your wireless network. |
| Select SSID                                              |                                                                                                    |
| SSID choice                                              | airlive-5G 💙                                                                                             |
| Security Settings                                        |                                                                                                    |
| Client Isolation                                         | Disable                                                                                                  |
| Encryption                                               | Disable                                                                                                  |
| Additional Authentication                                | No additional authentication 💙                                                                           |
|                                                          | Apply Cancel                                                                                             |

 In WDS Setup , Please input the <u>AC.TOP1's</u> 5G Local MAC address to <u>AC.TOP2</u>'s WDS AP List Moreover, input the <u>AC.TOP2's MAC</u> address to <u>AC.TOP1</u>

| WDS AP List       |                       |                         |
|-------------------|-----------------------|-------------------------|
| Wizard   Wireless | System   Status   Re  | boot                    |
| Wireless 2.4G     | Wireless 5G Sett      | ings                    |
| Wireless 5G       | Enable Wireless L     | AN Interface            |
|                   | Wireless Mode         | WDS Repeater 💌          |
| Advanced Settings | Band                  | 5 GHz (802.11 ac/a/n) 💙 |
| Access Control    | SSID                  | airlive-5G              |
| Site Survey       | Broadcast ESSID       | Enable 💌                |
| ,                 | Multiple SSID         | Setup                   |
| WPS               | Auto Channel          | Enable 💌                |
| WLAN Schedule     | Channel range         | Band 1 🕶                |
|                   | Channel Width         | Auto 80/40/20 MHz 💌     |
| RADIUS            | Wireless Client Limit | 50 💌                    |
|                   | Security              | Setup                   |
|                   | Data Rate             | Auto 💌                  |
|                   | RF Power              | 100 % 💌                 |
|                   | WDS                   | Setup                   |

| WDS 5G            |                   |
|-------------------|-------------------|
| MAC address       |                   |
| Encryption        | None 🗸            |
| Local MAC Address | 00:4F:6A:0C:37:99 |

## Notification:

1. Once the WDS connection success, if you want to change the wireless settings (ex: RF power, channel, security key,SSID), Please remember to power off another AC.TOP.

For example, if you want to change SSID of the <u>AC.TOP 1</u>, Please disconnect the <u>AC.TOP2</u> first. After the <u>AC.TOP 1</u> setup completed, power off the <u>AC.TOP 1</u> and power on <u>AC.TOP 2</u> to configure the wireless settings.

2. If WDS connection failed, please check the Status page the BSSID should be **02**:xx:xx:xx:xx

| Device miormation |                        |                                |  |  |
|-------------------|------------------------|--------------------------------|--|--|
| Statistics        | System                 | System                         |  |  |
| Stausues          | Uptime                 | 0 day 02:18:39                 |  |  |
| Log               | Hardware version       | Rev. A                         |  |  |
|                   | Runtime code version   | 1.0.8                          |  |  |
|                   | 2.4G Wireless Configur | 2.4G Wireless Configuration    |  |  |
|                   | Mode                   | AP                             |  |  |
|                   | Associated Clients     | 0 Show Active Clients          |  |  |
|                   | SSID 1                 |                                |  |  |
|                   | SSID                   | airlive131                     |  |  |
|                   | Channel                | 10                             |  |  |
|                   | Security               | Disable                        |  |  |
|                   | BSSID                  | 00:4F:6A:0C:7C:48              |  |  |
|                   | 5G Wireless Configurat | ion                            |  |  |
|                   | Mode                   | AP Bridge-Point to Multi-Point |  |  |
|                   | Associated Clients     | 0 Show Active Clients          |  |  |
|                   | SSID 1                 |                                |  |  |
|                   | ESSID                  | top WDS                        |  |  |
|                   | Channel                | Ch 36 + 40                     |  |  |
|                   | Security               | WPA Pre-shared Key             |  |  |

If BSSID is not **02**:xx:xx:xx, PLEASE, reset to factory default to configure settings again